## Mode opératoire tests ligne ADSL

## A- Pour obtenir les caractéristiques de la ligne :

Etape A-1 : Aller sur le site internet suivant : www.eligibilite-adsl.com

Etape A-2 : Dans l'écran ci-dessous, saisir votre n° de téléphone dans le champ « téléphone fixe », puis cliquer sur le bouton « tester » situé en bas de l'écran.

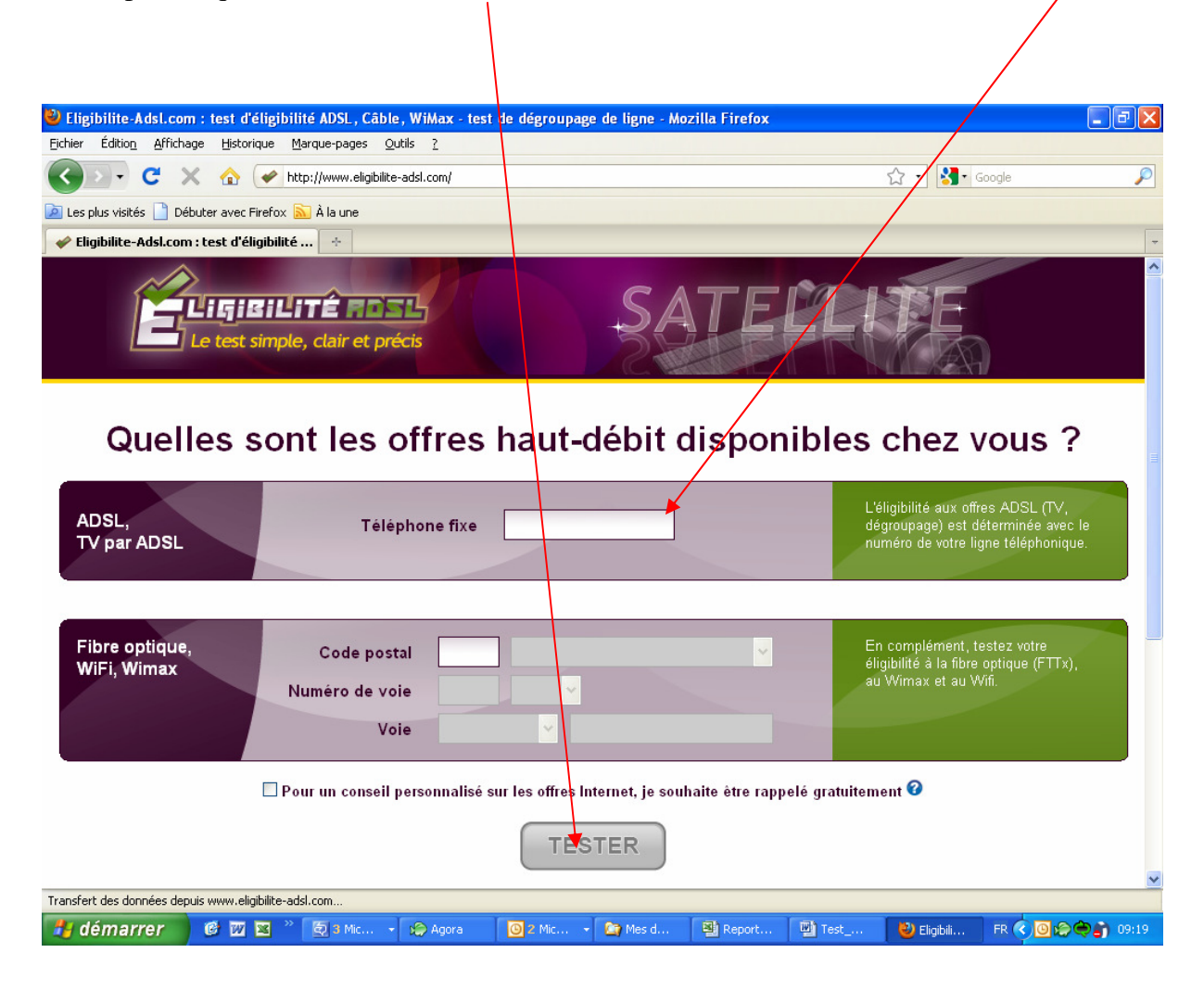

Etape A-3 : Au bout de quelques secondes vous obtiendrez, l'écran suivant :

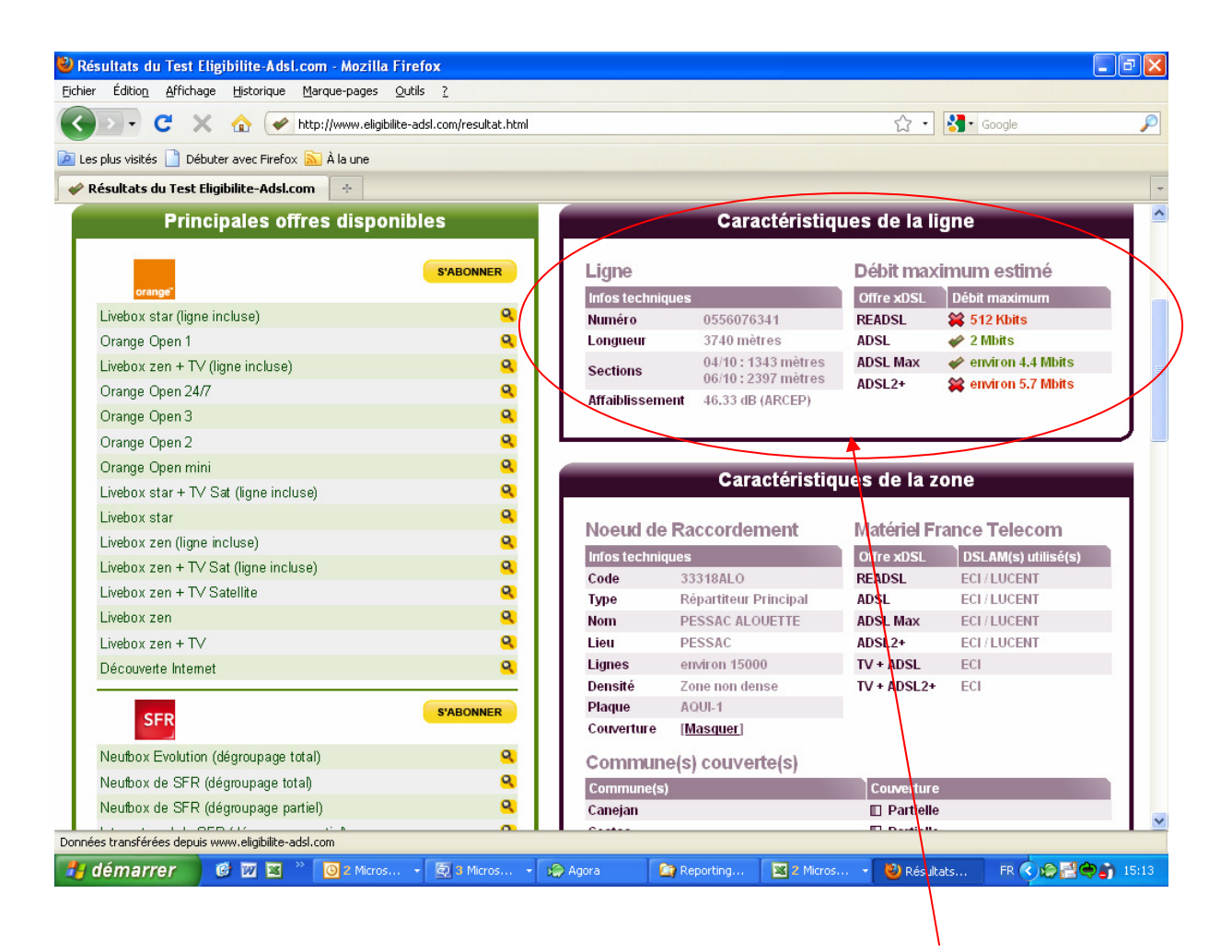

Etape A-4 : Merci de relever toutes les informations décrites dans l'encart « Caractéristiques de la ligne » en réalisant une copie d'écran. Pour ce faire, lorsque vous êtes sur l'écran cidessus, appuyer sur la touche du clavier « Impr écran », puis ouvrir un document Word vierge et dans le document Word faire « Ctrl + V » (ie : appuyer en même temps sur la touche « Ctrl » et « V » du clavier).

## **B- Pour obtenir la débit réel de votre ligne ADSL :**

Etape B-1 : Aller sur le site internet suivant : www.degrouptest.com/test-debit.php

Etape B-2 : Vous devez obtenir l'écran suivant :

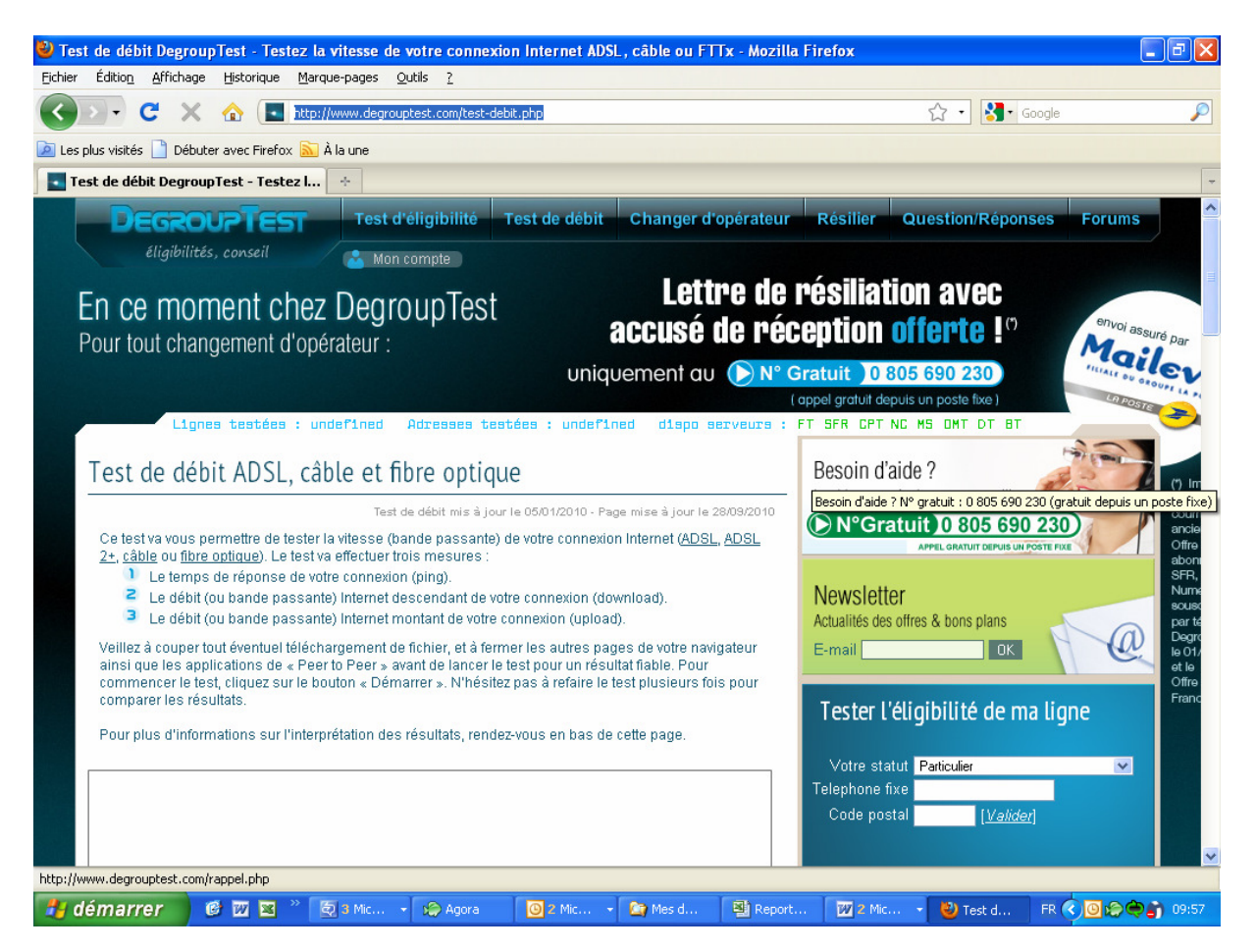

Etape B-3 : Descendre dans la page à l'aide de l'ascenseur vertical situé à droite de votre écran, de manière à obtenir l'écran ci-dessous :

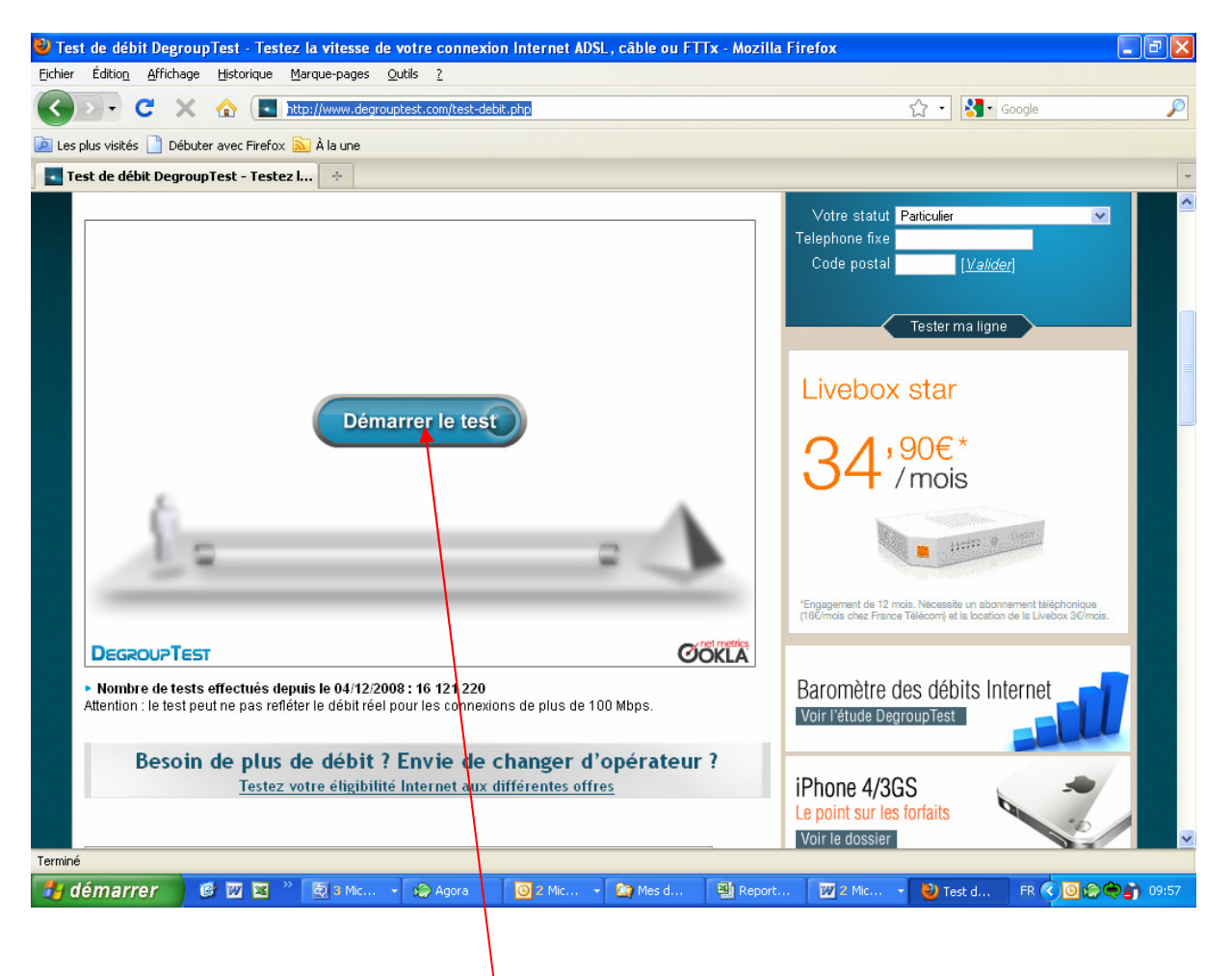

Etape B-4 : Cliquer sur « Démarrer le test ».

Etape B-5 : Au bout de quelques secondes, vous obtiendrez le résultat de différentes mesures présentées d'une manière analogue à celle de l'écran ci-dessous, avec bien sûr des données totalement différentes à celles présentées dans la copie d'écran qui suit.

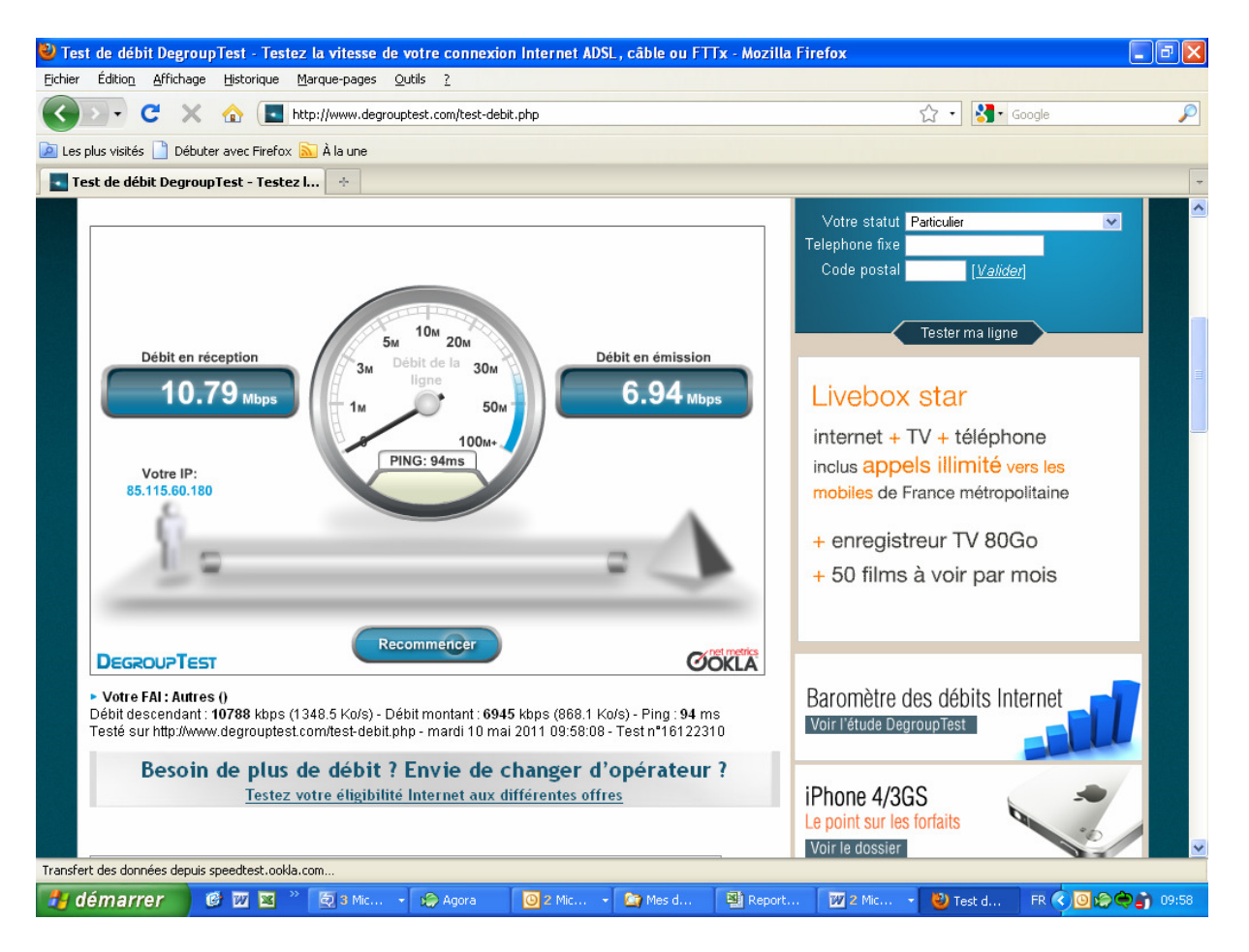

Etape B-6 : Merci de faire une copie d'écran de cette page selon le même principe que celui décrit dans la partie « A-Pour obtenir les caractéristiques de la ligne ».

Merci de nous envoyer par mail le document Word contenant les 2 copies d'écrans réalisées.